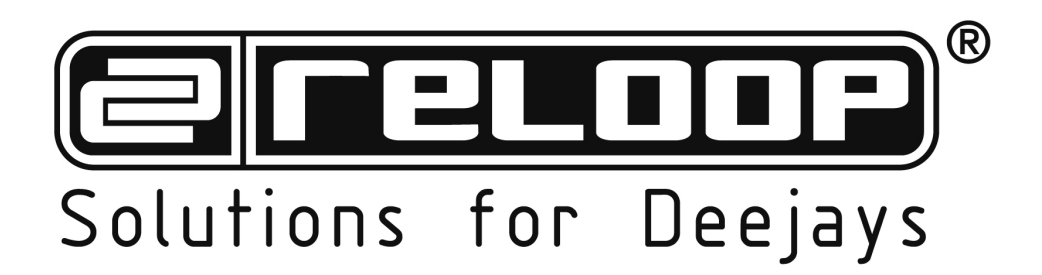

# BEATMIX

## INSTRUKCJA OBSŁUGI

DYSTRYBUCJA : "BLASK" RELOOP POLSKA ul. Hryniewieckiego 1 mag. Ill 2p. 70-606 SZCZECIN Telefon:+48 91 453 96 19 www.reloop.com.pl. e-mail: reloop@reloop.com.pl Gratulujemy zakupu kontrolera Beatmix firmy Reloop. Dziękujemy za zaufanie okazane naszej technologii didżejskiej. Zanim sprzęt zostanie użyty prosimy o dokładne zapoznanie się z instrukcją obsługi.

Proszę wypakować sprzęt i sprawdzić czy nie został on uszkodzony podczas transportu. Jeśli zauważysz jakiekolwiek usterki bądź widoczne uszkodzenia, nie używaj sprzętu i skontaktuj się ze sprzedawcą.

## UWAGA! Proszę zachować szczególną ostrożność podczas używania sprzętu o napięciu 230V. Tak duże napięcie może prowadzić do śmiertelnego porażenia prądem! Jakiekolwiek uszkodzenie sprzętu spowodowane niestosowaniem się do instrukcji obsługi unieważnia umowę gwarancyjną.

- z powodów ostrożności i certyfikatu (CE) nieautoryzowana modyfikacja sprzętu jest zabroniona. Jeśli uszkodzenie wynika z samodzielnej modyfikacji sprzętu umowa gwarancyjna staję się nieważna.

- części wewnętrzne sprzętu nie wymagają żadnych konserwacji, za wyjątkiem części zużywalnych, które mogą być konserwowane z zewnątrz. Tylko odpowiednio wykwalifikowani pracownicy mogą wymienić bądź naprawić części wewnętrzne, w innym przypadku gwarancja zostaje zerwana!

- upewnij się, iż sprzęt jest podłączany do prądu dopiero na samym końcu, gdy jest on już poprawnie ustawiony i połączony z innym sprzętem. Upewnij się, czy włącznik sieciowy jest w pozycji "OFF" podczas podłączania kabla sieciowego do gniazdka.

- używaj tylko odpowiednich kabli, które są kompatybilne ze sprzętem. Upewnij się, czy wszystkie kable są odpowiednio połączone i czy nie są wyczuwalne żadne luzy w gniazdkach, łączeniach itp. W przypadku jakichkolwiek wątpliwości zasięgnij informacji u sprzedawcy.

- upewnij się czy żadne kable nie są uszkodzone.

- upewnij się czy przełącznik napięcia jest w prawidłowej pozycji. Uszkodzenia spowodowane niepoprawnym ustawieniem przełącznika nie są objęte umową gwarancyjną.

- jeśli to możliwe sprzęt podłączaj do gniazdek z zabezpieczeniem antyprzepięciowym.

- sprzęt odłączaj od prądu tylko po skończonej pracy oraz przed każdym czyszczeniem.

- sprzęt ustawiaj w pozycji horyzontalnej na stabilnym podłożu oraz z dala od nagłośnienia w celu uniknięcia zakłóceń.

- unikaj jakichkolwiek wstrząsów bądź uderzeń podczas operowania sprzętem.

- chroń sprzęt przed źródłami ciepła, wilgoci oraz kurzu.

- nie stawiaj w pobliżu sprzętu żadnych pojemników z płynem, który mógłby zalać aparaturę. Jeśli jednak płyn dostanie się do urządzenia, natychmiast odłącz go od zasilania. Przed ponownym użyciem sprzętu koniecznie oddaj go do sprawdzenia wykwalifikowanemu personelowi. Tego typu uszkodzenia sprzętu nie są objęte umową gwarancyjną.

- nie używaj sprzętu w zbyt niskiej (poniżej 5° C) bądź wysokiej (powyżej 35° C) temperaturze. Sprzęt nie powinien znajdować się w miejscu narażonym na działanie promieni słonecznych bądź blisko innych źródeł ciepła (np. grzejniki, kuchenki itp.). Nie zakrywać otworów wentylacyjnych.

- sprzęt nie powinien być używany od razu po przebywaniu w niskiej temperaturze (np. po transporcie w zimie). Nie używaj sprzętu dopóki nie osiągnie on temperatury zbliżonej do tej, w której zostanie użyty.

- przyciski, klawisze oraz przełączniki nie mogą być narażone na płynne środki czyszczące. Do czyszczenia sprzętu używaj tylko suchych materiałów.

- podczas włączania sprzętu upewnij się czy wszystkie pokrętła i potencjometry są ustawione na "0" co zapobiegnie uszkodzeniom sprzętu

- sprzęt powinien być transportowany w oryginalnym opakowaniu.
- sprzęt podłączony do zasilania powinien znajdować się z dala od dzieci.
- w szkołach, warsztatach itp. sprzęt musi być monitorowany przez wykwalifikowane do tego osoby.
- zachowaj niniejszą instrukcję w przypadku późniejszych wątpliwości lub pytań.

#### 1. OPIS GŁÓWNY

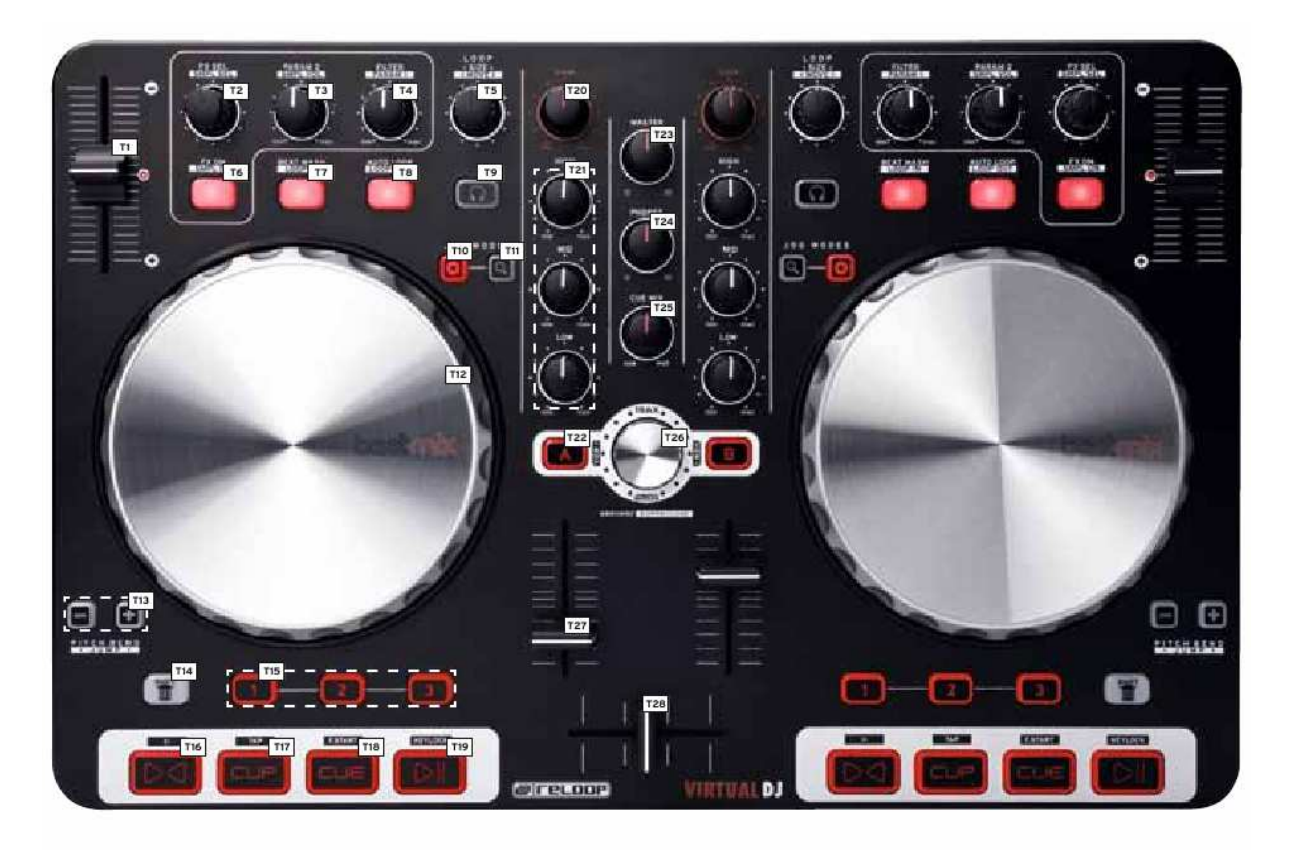

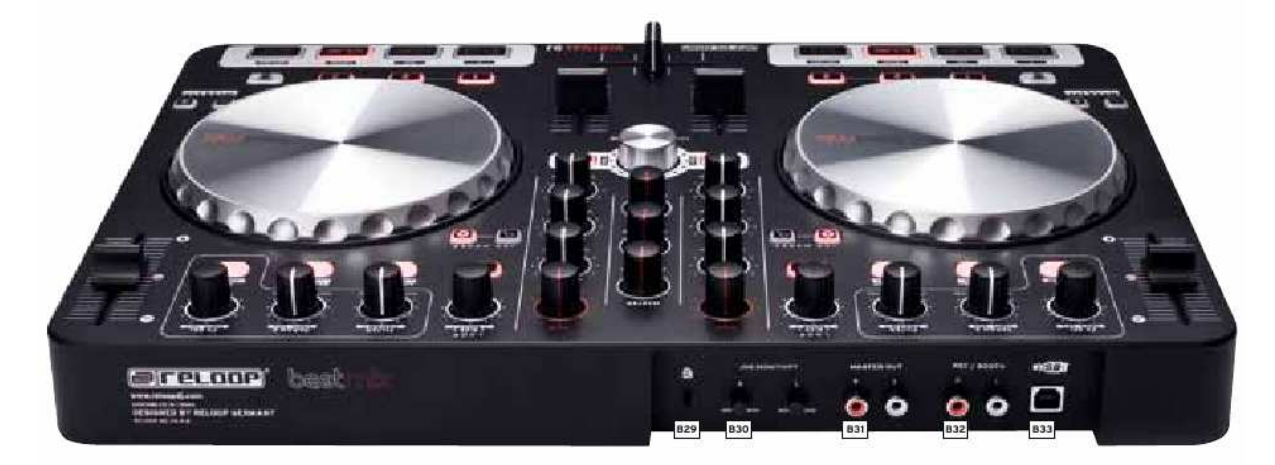

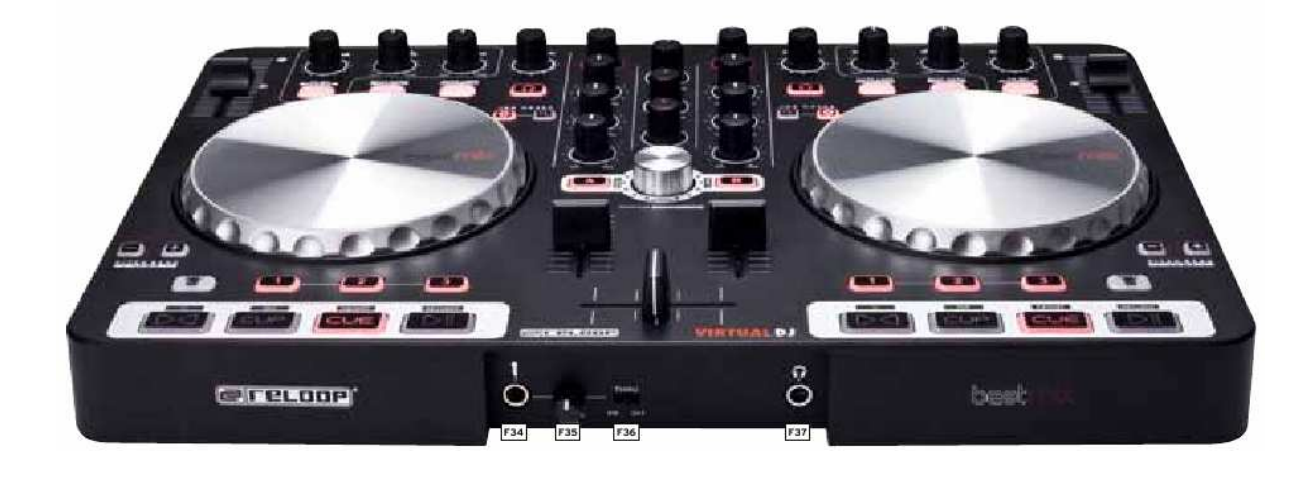

| PANEL GŁÓWNY |                                       |                                   |  |  |  |  |  |  |
|--------------|---------------------------------------|-----------------------------------|--|--|--|--|--|--|
| PRZYCISK     | GŁÓWNA FUNKCJA                        | DODATKOWA FUNKCJA (SHIFT)         |  |  |  |  |  |  |
| T1           | Potencjometr pitch                    |                                   |  |  |  |  |  |  |
| T2           | Zmiana efektu                         | Zmiana sampla                     |  |  |  |  |  |  |
| T3           | Parametr efektu 2                     | Głośność sampla                   |  |  |  |  |  |  |
| T4           | Filter                                | Parametr efektu 1                 |  |  |  |  |  |  |
| T5           | Długość pętli                         | Regulacja pętli                   |  |  |  |  |  |  |
| T6           | Przycisk włączania efektu             | Przycisk włączania sampla         |  |  |  |  |  |  |
| T7           | Przycisk Beat Mash                    | Przycisk Loop-In (początek pętli) |  |  |  |  |  |  |
| T8           | Tryb automatycznej pętli              | Przycisk Loop-Out (koniec pętli)  |  |  |  |  |  |  |
| T9           | Przycisk Monitor-CUE                  |                                   |  |  |  |  |  |  |
| T10          | Tryb koła JOG: Scratch                |                                   |  |  |  |  |  |  |
| T11          | Tryb koła JOG: Search                 |                                   |  |  |  |  |  |  |
| T12          | Koło JOG                              |                                   |  |  |  |  |  |  |
| T13          | Przyciski Pitch Bend                  | Przyciski Jump                    |  |  |  |  |  |  |
| T14          | Przycisk Shift                        |                                   |  |  |  |  |  |  |
| T15          | Przyciski Hot Cue                     | Przycisk kasowania Hot Cue        |  |  |  |  |  |  |
| T16          | Przycisk Sync                         | Przycisk początku ścieżki         |  |  |  |  |  |  |
| T17          | Przycisk Cup                          | Przycisk TAP                      |  |  |  |  |  |  |
| T18          | Przycisk Cue                          | Przycisk Fader Start              |  |  |  |  |  |  |
| T19          | Przycisk Play/Pause                   | Keylock                           |  |  |  |  |  |  |
| T20          | Pokrętło Gain                         |                                   |  |  |  |  |  |  |
| T21          | Pokrętło EQ (korekcja dźwięku)        |                                   |  |  |  |  |  |  |
| T22          | Przycisk Load                         | Przycisk View                     |  |  |  |  |  |  |
| T23          | Regulacja poziomu głośności master    |                                   |  |  |  |  |  |  |
| T24          | Regulacja poziomu głośności słuchawek |                                   |  |  |  |  |  |  |
| T25          | Potencjometr CUE-Mix                  |                                   |  |  |  |  |  |  |
| T26          | Pokrętło nawigacji                    | Pokrętło przeglądania folderów    |  |  |  |  |  |  |
| T27          | Regulacja poziomu głośności kanału    |                                   |  |  |  |  |  |  |
| T28          | Crossfader                            |                                   |  |  |  |  |  |  |

| PANEL TYLNY |                            |  |  |  |  |
|-------------|----------------------------|--|--|--|--|
| PRZYCISK    | OPIS                       |  |  |  |  |
| B29         | Zamek Kensington           |  |  |  |  |
| B30         | Pokrętło czułości koła JOG |  |  |  |  |
| B31         | Wyjście RCA Master         |  |  |  |  |
| B32         | Wyjście Rec/Booth          |  |  |  |  |
| B33         | Port USB                   |  |  |  |  |

| PANEL PRZEDNI |                                                       |  |  |  |
|---------------|-------------------------------------------------------|--|--|--|
| PRZYCISK      | OPIS                                                  |  |  |  |
| F34           | Wejście mikrofonowe 6.3 mm                            |  |  |  |
| F35           | Regulacja poziomu głośności mikrofonu                 |  |  |  |
| F36           | Przełącznik przesyłu sygnału dla kanału mikrofonowego |  |  |  |
| F37           | Wejście słuchawkowe 6.3 mm                            |  |  |  |

#### 2. PIERWSZE KROKI

Podłącz przewód USB do portu -B33- na panelu tylnym urządzenia oraz do wolnego portu USB w komputerze.

#### 3. KONFIGURACJA Z KOMPUTEREM

Aby zapewnić prawidłową pracę urządzenia należy najpierw zainstalować odpowiednie sterowniki pod systemem Windows (Mac OSX nie wymaga instalowania sterowników).

3.1 Instalacja sterownika ASIO

Włóż dołączoną do urządzenia płytę CD do napędu w komputerze. W folderze "Drivers" znajduje się plik instalacyjny, który należy uruchomić.

Wskazówka! Reloop regularnie uaktualnia sterowniki, które są dostępne online. Więcej informacji znajduje się w rozdziale "Aktualizacje".

### Uwaga! Instalator należy uruchomić z uprawnieniami administratora. W przeciwnym razie instalacja nie powiedzie się.

Używając systemu Windows Vista bądź Windows 7 należy kliknąć prawym przyciskiem na ikonę instalatora i wybrać "Uruchom jako administrator".

| Reison ASD Drove 112 Serup                                                                                                    | 8  |                                                                                                    |
|----------------------------------------------------------------------------------------------------|----|----------------------------------------------------------------------------------------------------|
| Recent of the Reloop ASIO Driver 1.1 Selap Wizad Driver 1.2 Selap Wizad Driver 1.2 Selap Wizad Driver 1.2 Selap Wizad Driver 1.2 Selap Wizad Driver 1.2 Selap Wizad Driver 1.2 Selap Wizad Driver 1.2 Selap Wizad Driver 1.2 Selap Wizad Driver 1.2 Selap Wizad Selap Wizad Selap Wiz                                                                                                    | 1. | Upewnij się, że nie są uruchomione żadne inne aplikacje w tle.                                                  |
| www.ReloopD.J.com                                                                                                    |    |                                                                                                    |
| Falcon ADD Dave 112 Strap Control Add Add Add Add Add Add Add Add Add Ad                                                                                                    | 2  | Przeczytaj uważnie licencie oraz jeśli się z nia zgadzasz klikni                                                |
| Over 1.1.3<br>Press Page Devic Is are The restard the agreement.<br>Depryright @ 2011-2012 Tes Loop<br>This software Is being litensed to yeu by Reloop as A FREE VERSION<br>and it is provided from one-prinfit use only, commercial usage of thes<br>product is sinsingly prohibited. Permission to use, copy and distribute<br>this software without a fire is hereby granted for non-commercial<br>use only, provided that the above capacityth notice and this<br>corression notice access in all in cocies. You man not reverse<br>if yeakcoupt the time of the agreement, do I Agree to onthour. The next accept the<br>agreement in real lines, ALCOVER 1.12.                                                                                                    | 2. | "I agree"                                                                                                    |
| habet intal formed of                                                                                                    |    |                                                                                                    |
| Rescen RADD Answer 111 Series Dessee Data Lacaban Owner en Make a windt ne mail Retrop ADD Onner. Series ei detail a different Rader, ADD Onner - Files in the Falseing Salar. To read in a different Rader, dia Browne and which another Salar.                                                                                                    | 3. | Wybierz folder docelowy instalacji oraz kliknij "Install"                                                       |
| Destaution Falde<br>Science Contract Statistical Statistical Statist |    |                                                                                                    |
| halan'i tanà liyène di ki                                                                                                    | J  |                                                                                                    |
| Friend Add Drove 112 Strap                                                                                                    |    |                                                                                                    |
| Completing the Reloop ASIO Driver<br>1.12 Soluty Wizard<br>Related to your state of the state of the state<br>Data has been stated on your spectrum.<br>Data has been stated on your spectrum.                                                                                                    | 4. | Po poprawnie przeprowadzonej instalacji kliknij "Finish".<br>Instalacja sterownika nie wymaga restartu systemu. |
| www.ReloopDJ.com                                                                                                    |    |                                                                                                    |

### 3.2 Instalacja Virtual DJ LE Reloop Edition (Windows)

Na dołączonej płycie CD znajdziesz folder nazwany "Virtual DJ LE (Beatmix). W folderze znajdują się różne instalatory, należy wybrać ten odpowiadający systemowi operacyjnemu.

#### Uwaga! Instalator należy uruchomić z uprawnieniami administratora. W przeciwnym razie instalacja nie powiedzie się.

Używając systemu Windows Vista bądź Windows 7 należy kliknąć prawym przyciskiem na ikonę instalatora i wybrać "Uruchom jako administrator".

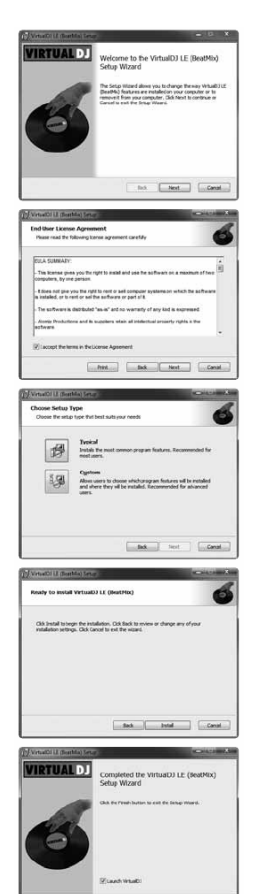

- 1. Upewnij się, że nie są uruchomione żadne inne aplikacje w tle.
- Przeczytaj uważnie licencję oraz jeśli się z nią zgadzasz kliknij "I agree"
- 3. Wybierz "Typical"
- Kliknij "Install" aby rozpocząć instalację
- Po poprawnie przeprowadzonej instalacji kliknij "Finish". Instalacja sterownika nie wymaga restartu systemu

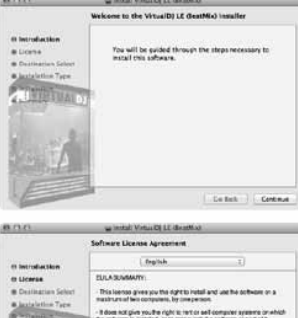

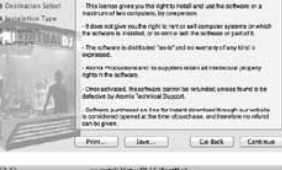

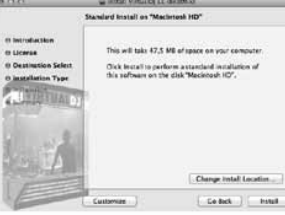

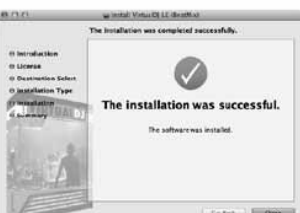

1. Po otwarciu okna instalatora kliknij "Continue"

3.3 Instalacja Virtual DJ LE Reloop Edition

Na dołączonej płycie CD znajdziesz folder

nazwany "Virtual DJ LE (Beatmix). W folderze

znajdują się różne instalatory, należy wybrać ten

odpowiadający systemowi operacyjnemu.

(MAC OSX)

- Przeczytaj uważnie licencję oraz jeśli się z nią zgadzasz kliknij "Continue"
- Wybierz miejsce instalacji oraz kliknij "Install"
- Po skończonej instalacji możesz uruchomić oprogramowanie Virtual DJ LE Reloop Edition

#### 4. OBSŁUGA

| PANEL GŁÓWNY |                                                  |                                           |  |  |  |  |  |  |
|--------------|--------------------------------------------------|-------------------------------------------|--|--|--|--|--|--|
| PRZYCISK     | GŁÓWNA FUNKCJA                                   | DODATKOWA FUNKCJA (SHIFT)                 |  |  |  |  |  |  |
| T1           | Pitch Fader                                      |                                           |  |  |  |  |  |  |
|              | Służy do regulacji predkości odtwarzania         |                                           |  |  |  |  |  |  |
| T2           | Zmiana efektu                                    | Zmiana sampla                             |  |  |  |  |  |  |
|              | Przekrecając można wybierać pomiedzy             | Przekrecając można wybierać pomiedzy      |  |  |  |  |  |  |
|              | dostepnymi efektami                              | dostepnymi samplami                       |  |  |  |  |  |  |
| T3           | Parametr efektu 2                                | Poziom głośności sampla                   |  |  |  |  |  |  |
|              | Służy do regulacji parametru 2 efektu            | Służy do regulacji poziomu głośności      |  |  |  |  |  |  |
|              |                                                  | sampla                                    |  |  |  |  |  |  |
| T4           | Filter                                           | <u> </u>                                  |  |  |  |  |  |  |
|              | Służy do regulacji efektu filter, który służy do |                                           |  |  |  |  |  |  |
|              | wycinania różnych częstotliwości (zależnie od    |                                           |  |  |  |  |  |  |
|              | ustawienia)                                      |                                           |  |  |  |  |  |  |
| T5           | Długość pętli                                    | Regulacja pętli                           |  |  |  |  |  |  |
|              | Służy do regulacji długości pętli. Wciskając     | Służy do przesuwania pętli na osi czasu   |  |  |  |  |  |  |
|              | pokrętło można automatycznie ustawić pętlę bez   |                                           |  |  |  |  |  |  |
|              | konieczności ustalania jej punktu końcowego      |                                           |  |  |  |  |  |  |
| T6           | Przycisk włączania efektu                        | Przycisk włączania sampla                 |  |  |  |  |  |  |
|              | Służy do włączania wybranego efektu na danym     | Służy do włączania wybranego sampla na    |  |  |  |  |  |  |
|              | decku                                            | danym decku                               |  |  |  |  |  |  |
| Τ7           | Przycisk Beat Mash                               | Przycisk Loop-In                          |  |  |  |  |  |  |
|              | Służy do włączania efektu Beat Mash (można go    | Służy do wyznaczania punktu               |  |  |  |  |  |  |
|              | łączyć z innymi efektami)                        | początkowego pętli                        |  |  |  |  |  |  |
| T8           | Tryb automatycznej pętli                         | Przycisk Loop-Out                         |  |  |  |  |  |  |
|              | Automatycznie wyznacza pętle                     | Służy do wyznaczania punktu końcowego     |  |  |  |  |  |  |
|              |                                                  | pętli                                     |  |  |  |  |  |  |
| T9           | Przycisk Monitor-CUE                             |                                           |  |  |  |  |  |  |
| <b>T</b> 10  | Służy do monitorowania danego decka              |                                           |  |  |  |  |  |  |
| 110          | Tryb koła JOG: Scratch                           |                                           |  |  |  |  |  |  |
|              | Służy do włączania efektu scratch dostępnego     |                                           |  |  |  |  |  |  |
| T11          | Truch kolo JOG                                   |                                           |  |  |  |  |  |  |
| 111          | Służy do właczenia trybu przeszukiwania poprzez  |                                           |  |  |  |  |  |  |
|              | koło IOG                                         |                                           |  |  |  |  |  |  |
| T12          | Koło JOG                                         |                                           |  |  |  |  |  |  |
| 112          | Patrz opisy –T10- oraz –T11-                     |                                           |  |  |  |  |  |  |
| T13          | Przyciski Pitch Bend                             | Przyciski lump                            |  |  |  |  |  |  |
| 115          | Służa do tymczasowej zmiany tempa                | Przyciski te służa do przeskakiwania po   |  |  |  |  |  |  |
|              |                                                  | ścieżce zgodnie z wykrytym beatem         |  |  |  |  |  |  |
| T14          | Przycisk Shift                                   |                                           |  |  |  |  |  |  |
|              | Wciskając ten przycisk można właczyć drugą       |                                           |  |  |  |  |  |  |
|              | funkcję przycisków (dodatkowa funkcja)           |                                           |  |  |  |  |  |  |
| T15          | Przyciski Hot Cue                                | Przycisk kasowania Hot Cue                |  |  |  |  |  |  |
|              | Służą do zapisywania punktów Hot Cue, do         | Służy do kasowania punktów Hot Cue        |  |  |  |  |  |  |
|              | których będzie można w każdej chwili powrócić    |                                           |  |  |  |  |  |  |
| T16          | Przycisk Sync                                    | Przycisk początku ścieżki                 |  |  |  |  |  |  |
|              | Służy do automatycznego wyrównania tempa         | Służy do powracania do początku ścieżki   |  |  |  |  |  |  |
|              | utworu z tempem utworu odtwarzanego na decku     |                                           |  |  |  |  |  |  |
|              | 'master'                                         |                                           |  |  |  |  |  |  |
| T17          | Przycisk Cup                                     | Przycisk TAP                              |  |  |  |  |  |  |
|              | Przechodzi do ostatnio zapisanego punktu Cue     | Służy do manualnego wyznaczania tempa     |  |  |  |  |  |  |
|              | oraz rozpoczyna odtwarzanie                      | utworu (należy wciskać do rytmu)          |  |  |  |  |  |  |
| T18          | Przycisk Cue                                     | Przycisk Fader Start                      |  |  |  |  |  |  |
|              | Przechodzi do punktu Cue oraz zatrzymuje         | Służy do sterowania odtwarzaniem z        |  |  |  |  |  |  |
|              | odtwarzanie. Przytrzymując przycisk można        | poziomu miksera. Przesuwając fader w górę |  |  |  |  |  |  |
| 1            | rozpocząc odtwarzanie, zwalniając przycisk       | rozpoczniesz odtwarzanie od punktu Cue.   |  |  |  |  |  |  |

|       | ścieżka ponownie wróci do punktu Cue             | Przesuwając go w dół w pozycję '0' ścieżka |  |  |  |  |  |
|-------|--------------------------------------------------|--------------------------------------------|--|--|--|--|--|
|       |                                                  | powróci do punktu Cue                      |  |  |  |  |  |
| T19   | Przycisk Play/Pause                              | Keylock                                    |  |  |  |  |  |
|       | Rozpoczyna odtwarzanie bądź przechodzi w tryb    | Włącza/wyłącza funkcję keylock             |  |  |  |  |  |
|       | pauzy                                            | (blokowanie tonacji utworu przy zmianie    |  |  |  |  |  |
|       |                                                  | tempa)                                     |  |  |  |  |  |
| T20   | Pokrętło Gain                                    |                                            |  |  |  |  |  |
|       | Służy do regulacji poziomu Gain                  |                                            |  |  |  |  |  |
| T21   | Pokrętło EQ (korekcja dźwięku)                   |                                            |  |  |  |  |  |
|       | Służy do regulacji częstotliwości                |                                            |  |  |  |  |  |
|       | niskich/średnich/wysokich                        |                                            |  |  |  |  |  |
| T22   | Przycisk Load                                    | Przycisk View                              |  |  |  |  |  |
|       | Służy do wybierania ścieżek na dany deck         | Służy do przełączania widoków w            |  |  |  |  |  |
|       |                                                  | oprogramowaniu                             |  |  |  |  |  |
| T23   | Regulacja poziomu głośności master               |                                            |  |  |  |  |  |
|       | Służy do regulacji poziomu głośności wyjścia     |                                            |  |  |  |  |  |
|       | master. Pokrętło to jest analogowe i me przesyła |                                            |  |  |  |  |  |
| TTO 4 | komunikatow MIDI                                 |                                            |  |  |  |  |  |
| 1 24  | Regulacja poziomu giosności słuchawek            |                                            |  |  |  |  |  |
|       | S Służy do regulacji poziomu głosności wyjscia   |                                            |  |  |  |  |  |
|       | siucnawkowego. Pokrętio to jest analogowe i nie  |                                            |  |  |  |  |  |
| T25   | Deter signet CUE Min                             |                                            |  |  |  |  |  |
| 123   | Potencjonnetr ten služu do sumulouonio przejścio |                                            |  |  |  |  |  |
|       | pomiedzy dockami na słuchawkach Przesuwając      |                                            |  |  |  |  |  |
|       | w prawo słyszalny jest sygnał 'master'           |                                            |  |  |  |  |  |
|       | przesuwając w lewo sygnał 'cue'                  |                                            |  |  |  |  |  |
| T26   | Pokretło nawigacii                               | Pokretło przegladania folderów             |  |  |  |  |  |
|       | Służy do przegladania osi czasu ścieżki.         | Służy do przeglądania dostepnych folderów. |  |  |  |  |  |
|       | Wciskajac można powiekszyć widok plavlisty       | Wciskajac można otworzyć/zamknać folder    |  |  |  |  |  |
| T27   | Regulacja poziomu głośności kanału               |                                            |  |  |  |  |  |
|       | Służy do regulacji poziomu głośności danego      |                                            |  |  |  |  |  |
|       | kanału                                           |                                            |  |  |  |  |  |
| T28   | Crossfader                                       |                                            |  |  |  |  |  |
|       | Służy do przechodzenia pomiędzy deckami          |                                            |  |  |  |  |  |

#### 4.1 PODŁĄCZANIE URZĄDZEŃ ZEWNĘTRZNYCH

Beatmix posiada możliwość podłączenia różnych urządzeń zewnętrznych.

#### 4.1.1 MIKROFON

Na przednim panelu urządzenia znajduje się wejście mikrofonowe 6.3 mm typu 'jack' –F34-. Wejście mikrofonowe posiada regulację poziomu głośności –F35- oraz przełącznik Routing Switch –F36-, który umożliwia następujące opcje przesyłu dźwięku:

SW = sygnał mikrofonowy przesyłany jest do oprogramowania MST = sygnał mikrofonowy przesyłany jest bezpośrednio do wyjścia master OFF = sygnał mikrofonowy jest wyłączony

#### UWAGA! Virtual DJ nie posiada opcji przesyły sygnału do oprogramowania.

#### 4.1.2 WYJŚCIA

Beatmix posiada dwa wyjścia stereo na panelu tylnym. Wyjście Master 1 –B31- oraz Rec/Booth –B32są dostępne jako wyjścia RCA. Poziom głośności jest regulowany pokrętłem –T23-. Wyjście Rec/Booth –B32- emituje dźwięk o jednostajnym poziomie głośności (pokrętło regulacji nie ma na niego wpływu).

#### 5. USTAWIENIA ORAZ TESTY

Niektóre ustawienia oraz testy mogą być wykonane bezpośrednio z poziomu kontrolera bez udziału komputera. Poniżej znajduje się dokładny opis.

#### 5.1 CZUŁOŚĆ KÓŁ JOG

Beatmix posiada regulację czułości koła JOG poprzez pokrętło –B30- na panelu tylnym. Każde koło ma osobne pokrętło do regulacji. Jeśli pokrętło jest ustawione na minimalną wartość nie będzie możliwe wykorzystanie efektu scratch gdyż koło JOG straci funkcję wykrywania dotyku.

#### 5.2 AKTUALIZACJA FIRMWARE'U / WINDOWS, MAC OSX

Istnieje możliwość aktualizacji firmware'u Beatmixa. Nowy firmware to różne poprawki w działaniu sprzętu a nawet dodane całkiem nowe funkcje. Powinno się wykonywać aktualizację jeśli to tylko możliwe. Najnowszy firmware oraz inne aktualizacje można znaleźć pod adresem: www.reloopdj.com/forum

#### 5.2.1 WYKONYWANIE AKTUALIZACJI FIRMWARE'U / WINDOWS

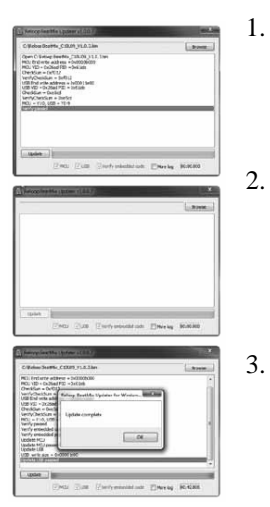

- Upewnij się czy Beatmix jest na pewno podłączony do komputera poprzez port USB.
- Uruchom aplikację Beatmix Update Tool oraz wybierz firmware odpowiadający urządzeniu (kliknij "Browse").
  - Przeprowadź aktualizację klikając "Update".

Teraz nowy firmware zostanie wgrany do urządzenia. Może to zająć parę minut. Po pomyślnie zakończonej aktualizacji pojawi się komunikat "Update Complete".

4. Zamknij aplikację oraz odłącz przewód USB aby zresetować urządzenie.

#### 5.2.2 WYKONYWANIE AKTUALIZACJI FIRMWARE'U / MAC OSX

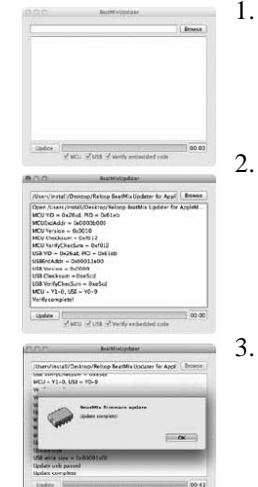

- Upewnij się czy Beatmix jest na pewno podłączony do komputera poprzez port USB.
- Uruchom aplikację Beatmix Update Tool oraz wybierz firmware odpowiadający urządzeniu (kliknij "Browse").
  - Przeprowadź aktualizację klikając "Update".

Teraz nowy firmware zostanie wgrany do urządzenia. Może to zająć parę minut. Po pomyślnie zakończonej aktualizacji pojawi się komunikat "Update Complete".

4. Zamknij aplikację oraz odłącz przewód USB aby zresetować urządzenie.

#### 6. INFORMACJE KOŃCOWE

#### 6.1 MINIMALNE WYMAGANIA SYSTEMOWE

PC:

Windows® XP (najnowszy Service Pack, 32-Bit), Windows Vista®/Windows® 7 (najnowszy Service Pack, 32/64-Bit) Intel® Pentium 4® 2.4 GHz lub Intel® Core<sup>™</sup> Duo2 GB RAM MAC: Mac OSX® przynajmniej 10.5 Intel® Core™ Duo 2 GB RAM

#### 6.2 TABELA MIDI

|       | SHIFT+ SHI      |        |                                  |     |    |               |    | SHIF | T+      |          |       |           |    |     |    |     |
|-------|-----------------|--------|----------------------------------|-----|----|---------------|----|------|---------|----------|-------|-----------|----|-----|----|-----|
| N 0 . | ITEMS           | TYPE   | TYPE DECK A DECK B SW NOTE VR CO |     | СС | SW NOTE VR CC |    |      | RCC     | LED NOTE |       | LED NOTE  |    |     |    |     |
|       |                 |        |                                  |     |    | HEX           |    | HEX  |         | HEX      |       | HEX       |    | HEX |    | HEX |
| 1     | L_EFFECT_SELECT | SW/ENC | CH1                              | -   | 48 | 30            | 16 | 10   | 16      | 10       | 17    | 11        | -  | -   | -  | -   |
| 2     | R_EFFECT_SELECT | SW/ENC | -                                | CH2 | 48 | 30            | 20 | 14   | 16      | 10       | 21    | 15        | -  | -   | -  | -   |
| 3     | L_PARAM2        | VR     | CH1                              | -   | -  | -             | 48 | 30   | -       | -        | 56    | 38        | -  | -   | -  | -   |
| 4     | R_PARAM2        | VR     | -                                | CH2 | -  | -             | 65 | 41   | -       | -        | 73    | 49        | -  | -   | -  | -   |
| 5     | L_FILTER        | VR     | CH1                              | -   | -  | -             | 49 | 31   | -       | -        | 57    | 39        | -  | -   | -  | -   |
| 6     | R_FILTER        | VR     | -                                | CH2 | -  | -             | 64 | 40   | -       | -        | 72    | 48        | -  | -   | -  | -   |
| 7     | L_LOOP          | SW/ENC | CH1                              | -   | 49 | 31            | 18 | 12   | 17      | 11       | 19    | 13        | -  | -   | -  | -   |
| 8     | R_LOOP          | SW/ENC | -                                | CH2 | 49 | 31            | 22 | 16   | 17      | 11       | 23    | 17        | -  | -   | -  | -   |
| 9     | L_FX_ON         | SW/LED | CH1                              | -   | 32 | 20            | -  | -    | 0       | 0        | -     | -         | 32 | 20  | 64 | 40  |
| 10    | R_FX_ON         | SW/LED | -                                | CH2 | 32 | 20            | -  | -    | 0       | 0        | -     | -         | 32 | 20  | 64 | 40  |
| 11    | L_BEATMASH      | SW/LED | CH1                              | -   | 33 | 21            | -  | -    | 1       | 1        | -     | -         | 33 | 21  | 65 | 41  |
| 12    | R_BEATMASH      | SW/LED | -                                | CH2 | 34 | 22            | -  | -    | 2       | 2        | -     | -         | 34 | 22  | 66 | 42  |
| 13    | L_AUTO_LOOP     | SW/LED | CH1                              | -   | 34 | 22            | -  | -    | 2       | 2        | -     | -         | 34 | 22  | 66 | 42  |
| 14    | R_AUTO_LOOP     | SW/LED | -                                | CH2 | 33 | 21            | -  | -    | 1       | 1        | -     | -         | 33 | 21  | 65 | 41  |
| 15    | L_HEADPHONE     | SW/LED | CH1                              | -   | 35 | 23            | -  | -    | 3       | 3        | -     | -         | 35 | 23  | 67 | 43  |
| 16    | R_HEADPHONE     | SW/LED | -                                | CH2 | 35 | 23            | -  | -    | 3       | 3        | -     | -         | 35 | 23  | 67 | 43  |
| 17    | L_SCRATCH_MODE  | SW     | CH1                              | -   | 36 | 24            | -  | -    | 4       | 4        | -     | -         | -  | -   | -  | -   |
| 18    | R_SCRATCH_MODE  | SW     | -                                | CH2 | 36 | 24            | -  | -    | 4       | 4        | -     | -         | -  | -   | -  | -   |
| 19    | L_SEARCH_MODE   | sw     | CH1                              | -   | 37 | 25            | -  | -    | 5       | 5        | -     | -         | -  | -   | -  | -   |
| 20    | R_SEARCH_MODE   | sw     | -                                | CH2 | 37 | 25            | -  | -    | 5       | 5        | -     | -         | -  | -   | -  | -   |
| 21    | L_PITCH_BEND-   | SW/LED | CH1                              | -   | 38 | 26            | -  | -    | 6       | 6        | -     | -         | 38 | 26  | 70 | 46  |
| 22    | R_PITCH_BEND-   | SW/LED | -                                | CH2 | 38 | 26            | -  | -    | 6       | 6        | -     | -         | 38 | 26  | 70 | 46  |
| 23    | L_PITCH_BEND+   | SW/LED | CH1                              | -   | 39 | 27            | -  | -    | 7       | 7        | -     | -         | 39 | 27  | 71 | 47  |
| 24    | R_PITCH_BEND+   | SW/LED | -                                | CH2 | 39 | 27            | -  | -    | 7       | 7        | -     | -         | 39 | 27  | 71 | 47  |
| 25    | L_SHIFT         | SW     | CH1                              | -   | 40 | 28            | -  | -    | -       | -        | -     | -         | -  | -   | -  | -   |
| 26    | R_SHIFT         | SW     | -                                | CH2 | 40 | 28            | -  | -    | -       | -        | -     | -         | -  | -   | -  | -   |
| 27    | L_CUE1          | SW/LED | CH1                              | -   | 41 | 29            | -  | -    | 9       | 9        | -     | -         | 41 | 29  | 73 | 49  |
| 28    | L_CUE2          | SW/LED | CH1                              | -   | 42 | 2 A           | -  | -    | 10      | ОA       | -     | -         | 42 | 2 A | 74 | 4A  |
| 29    | L_CUE3          | SW/LED | CH1                              | -   | 43 | 2 B           | -  | -    | 11      | ОВ       | -     | -         | 43 | 2 B | 75 | 4B  |
| 30    | R_CUE1          | SW/LED | -                                | CH2 | 41 | 29            | -  | -    | 9       | 9        | -     | -         | 41 | 29  | 73 | 49  |
| 31    | R_CUE2          | SW/LED | -                                | CH2 | 42 | 2 A           | -  | -    | 10      | 0 A      | -     | -         | 42 | 2 A | 74 | 4A  |
| 32    | R_CUE3          | SW/LED | -                                | CH2 | 43 | 2 B           | -  | -    | 11      | ов       | -     | -         | 43 | 2 B | 75 | 4B  |
| 33    | L_SYNC          | SW/LED | CH1                              | -   | 44 | 2 C           | -  | -    | 12      | ОC       | -     | -         | 44 | 2 C | 76 | 4C  |
| 34    | R_SYNC          | SW/LED | -                                | CH2 | 44 | 2 C           | -  | -    | 12      | oc       | -     | -         | 44 | 2 C | 76 | 4C  |
| 35    | L_CUP           | SW/LED | CH1                              |     | 45 | 2 D           | -  | -    | 13      | OD       | -     | -         | 45 | 2 D | 77 | 4D  |
| 36    | R_CUP           | SW/LED | -                                | CH2 | 45 | 2 D           | -  | -    | 13      | OD       | -     | -         | 45 | 2 D | 77 | 4D  |
| 37    | L_CUE           | SW/LED | CH1                              | -   | 46 | 2 E           | -  | -    | 14      | 0E       | -     | -         | 46 | 2 E | 78 | 4E  |
| 38    | R_CUE           | SW/LED | -                                | CH2 | 46 | 2 E           | -  | -    | 14      | 0E       | -     | -         | 46 | 2 E | 78 | 4E  |
| 39    | L_PLAY          | SW/LED | CH1                              | -   | 47 | 2F            | -  | -    | 15      | OF       | -     | -         | 47 | 2 F | 79 | 4F  |
| 40    | R_PLAY          | SW/LED | -                                | CH2 | 47 | 2 F           | -  | -    | 15      | OF       | -     | -         | 47 | 2 F | 79 | 4F  |
| 41    | L_GAIN          | VR     | CH1                              | -   | -  | -             | 50 | 32   | -       | -        | 58    | ЗA        | -  | -   | -  | -   |
| 42    | R_GAIN          | VR     | -                                | CH2 | -  | -             | 66 | 42   | -       | -        | 74    | 4A        | -  | -   | -  | -   |
| 43    | L_HI            | VR     | CH1                              | -   | -  | -             | 51 | 33   | -       | -        | 59    | 3B        | -  | -   | -  | -   |
| 44    | R_HI            | VR     | -                                | CH2 | -  | -             | 67 | 43   | -       | -        | 75    | 4B        | -  | -   | -  | -   |
| 45    | L_MID           | VR     | CH1                              | -   | -  | -             | 52 | 34   | -       | -        | 60    | зc        | -  | -   | -  | -   |
| 46    | R_MID           | VR     | -                                | CH2 | -  | -             | 68 | 44   | -       | -        | 76    | 4 C       | -  | -   | -  | -   |
| 47    | L_LOW           | VR     | CH1                              | -   | -  | -             | 53 | 35   | -       | -        | 61    | ЗD        | -  | -   | -  | -   |
| 48    | R_LOW           | VR     | -                                | CH1 | -  | -             | 69 | 45   | -       | -        | 77    | 4D        | -  | -   | -  | -   |
| 49    | L_LOAD_A        | SW/LED | CH1                              | -   | 50 | 32            | -  | -    | 18      | 12       | -     | -         | 50 | 32  | 82 | 52  |
| 50    | R_LOAD_B        | SW/LED | -                                | CH2 | 50 | 32            | -  | -    | 18      | 12       | -     | -         | 50 | 32  | 82 | 52  |
| 51    | L_LINEFADER     | VR     | CH1                              | -   | •  | -             | 55 | 37   | -       | -        | 55    | 37        | -  | -   | -  | -   |
| 52    | R_LINEFADER     | VR     | -                                | CH2 | -  | -             | 71 | 47   | -       | -        | 71    | 47        | -  | -   | -  | -   |
| 53    | L_JOG           | ENC    | CH1                              | -   | -  | -             | 32 | 20   | -       | -        | 33    | 21        | -  | -   | -  | -   |
| 54    | R_JOG           | ENC    | -                                | CH2 | -  | -             | 34 | 22   | -       | -        | 35    | 23        | -  | -   | -  | -   |
| 55    | L_JOG_SCRATCH   | ENC    | CH1                              | -   |    | -             | 36 | 24   | -       | -        | 33    | 21        | -  | -   | -  | -   |
| 56    | R_JOG_SCRATCH   | ENC    | -                                | CH2 | -  | -             | 42 | 2 A  | -       | -        | 35    | 23        | -  | -   | -  | -   |
| 57    | L_JOG_SEARCH    | ENC    | CH1                              | -   | •  | -             | 40 | 28   | -       | -        | 33    | 21        | -  | -   | -  | -   |
| 58    | R_JOG_SEARCH    | ENC    | -                                | CH2 | -  | -             | 38 | 26   | -       | -        | 35    | 23        | -  | -   | -  | -   |
| 59    | L_JOG_TOUCH     | SW     | CH1                              | -   | 63 | ЗF            | -  | -    | 95      | 5F       | -     | -         | -  | -   | -  | -   |
| 6 0   | R_JOG_TOUCH     | SW     | -                                | CH2 | 63 | ЗF            | -  | -    | 95      | 5F       | -     | -         | -  | -   | -  | -   |
| 61    | L_PITCH         | VR     | CH1                              | -   | -  | -             |    | 36(M | SB)/76( | LSB)     | 3E(MS | B)/7E(LSB | )  | -   | -  | -   |
| 62    | R_PITCH         | VR     | -                                | CH2 | -  | -             |    | 46(M | SB)/76( | LSB)     | 3E(MS | B)/7E(LSB | )  | -   | -  | -   |
| 63    | PHONES          | VR     | CH4                              | CH4 |    | -             | 81 | 51   | -       | -        | 81    | 51        | -  | -   | -  | -   |
| 64    | CUE_MIX         | VR     | CH4                              | CH4 | -  | -             | 82 | 52   | -       | -        | 82    | 52        | -  | -   | -  | -   |
| 65    | CROSSFADER      | VR     | CH4                              | CH4 | -  | -             | 83 | 53   | -       | -        | 83    | 53        | -  | -   | -  | -   |
| 66    | TRAX            | SW/ENC | CH4                              | CH4 | 32 | 20            | 24 | 18   | 64      | 40       | 25    | 19        | -  | -   | -  | -   |

#### 6.3 FAQ

Jeśli pojawią się jakieś problemy z urządzeniem proszę sprawdzić najczęściej występujące przyczyny poniżej:

| SYMPTOMY                           | MOŻLIWY PROBLEM                  | ROZWIĄZANIE                         |
|------------------------------------|----------------------------------|-------------------------------------|
| Urządzenie nie jest zasilane.      | Przewód USB nie jest poprawnie   | Należy sprawdzić połączenie         |
|                                    | podłączony bądź jest uszkodzony. | pomiędzy urządzeniem a              |
|                                    |                                  | komputerem (czy wtyczki nie mają    |
|                                    |                                  | żadnych luzów itp.). W razie        |
|                                    |                                  | możliwości sprawdzić na innym       |
|                                    |                                  | przewodzie USB.                     |
| Diody LED świecą bardzo słabo a    | Zbyt słabe zasilanie urządzenia. | Należy upewnić się czy port USB     |
| samo urządzenie nie reaguje.       |                                  | poprawnie zasila urządzenie i czy   |
|                                    |                                  | posiada odpowiednią moc.            |
| Nie wszystkie wyjścia z urządzenia | Niepoprawnie zainstalowane       | Należy jeszcze raz przeprowadzić    |
| można wybrać w oprogramowaniu.     | sterowniki ASIO.                 | instalację sterownika ASIO.         |
| Dźwięk wyjściowy jest              | Sterowniki ASIO nie zostały      | Należy upewnić się czy sterowniki   |
| zniekształcony, występują          | uruchomione w systemie bądź      | ASIO zostały poprawnie              |
| zakłócenia.                        | komputer nie spełnia minimalnych | zainstalowane i czy są używane      |
|                                    | wymagań systemowych.             | przez system. Można też             |
|                                    |                                  | spróbować zmienić ustawienia        |
|                                    |                                  | bufora w sterowniku ASIO (suwak     |
|                                    |                                  | "ASIO buffer" w ustawieniach).      |
| Występuje problem, który nie jest  | Różne przyczyny.                 | Odwiedź forum Reloopa pod           |
| tu wymieniony.                     |                                  | adresem <u>www.reloop.com/forum</u> |
|                                    |                                  | bądź skontaktuj się telefonicznie z |
|                                    |                                  | oficjalnym serwisem.                |

#### 6.4 SPECYFIKACJA TECHNICZNA

Poniższa specyfikacja techniczna została dostarczona przez producenta i nie została zweryfikowana przez firmę BLASK:

Separacja kanałów (crosstalk): < 70dB Częstotliwość przenoszenia: 20 – 20KHz (+/- 2dB) Impedancja wejścia słuchawkowego: 320M Wyjścia Master: 1.0V (+/- 0.2V) Wyjście słuchawkowe: 600mV

THD+N Wyjścia niezbalansowane: 0.05% Wyjście słuchawkowe: 0.05% Częstotliwość przenoszenia: 20 Hz – 20 KHz (+/- 1.5 dB)